# 通過FXOS機箱管理器更改或恢復FTD密碼

### 目錄

<u>簡介</u> <u>必要條件</u> <u>家採用元件</u> <u>計設 組</u> <u>驗</u> 證

# 簡介

Cisco Firepower(FXOS)Cisco Firepower(FTD)

# 必要條件

### 需求

思科建議您瞭解以下主題:

- Cisco Firepower威脅防禦(FTD)
- Cisco Firepower可擴充作業系統(FXOS)機箱管理員

### 採用元件

- Cisco Firepower威脅防禦(FTD)6.2.2或更高版本
- Cisco Firepower 4120安全裝置FXOS 2.2或更高版本

本文中的資訊是根據特定實驗室環境內的裝置所建立。文中使用到的所有裝置皆從已清除(預設))的組態來啟動。如果您的網路運作中,請確保您瞭解任何指令可能造成的影響。

## 背景資訊

在某些情況下,安全策略要求網路管理員定期更改裝置的密碼。

此外,還可能出現裝置密碼丟失且需要恢復的情況。

對於通過FP41xx和FP93xx安全裝置的FTD例項,可通過FXOS機箱管理器完成此操作。

## 設定

組態

更改FTD應用程式的密碼,請遵循以下步驟:

步驟1.使用管理員許可權使用者名稱登入到機箱管理器。

| _  |                                           |
|----|-------------------------------------------|
|    | cisco                                     |
|    | Firepower                                 |
|    | Chassis Manager                           |
|    | Username                                  |
| ١. | Password                                  |
|    |                                           |
|    | Login                                     |
|    | Support : tactRisico.com   1-800-553-2447 |

步驟2.導覽至Devices索引標籤,並為相關FTD應用程式選擇Edit按鈕。

| Ov   | erview Interfaces          | Logical Devi               | ces Security E | ingine Platform Setting                                     | ;                                                                | -                                                                                                    |                |          | System   | Tools                                | Help          | admin |
|------|----------------------------|----------------------------|----------------|-------------------------------------------------------------|------------------------------------------------------------------|----------------------------------------------------------------------------------------------------|----------------|----------|----------|--------------------------------------|---------------|-------|
| Logi | cal Device List            |                            |                |                                                             |                                                                  |                                                                                                    |                |          | C Refres | h O                                  | Add D         | evice |
|      | FTD1 Star                  | ndalone                    | Status:ok      |                                                             |                                                                  |                                                                                                    |                |          |          |                                      | 5             | •     |
|      | Application                | Version                    | ,              | Management IP                                               | Gateway                                                          | Ма                                                                                                    | anagement Port | Status   |          |                                      |               |       |
| •    | FTD                        | 6.2.2.81                   |                | 10.03.103.14                                                | 10.03.103.1                                                      | Eth                                                                                                    | hernet1/7      | 1 online |          | <ul> <li>✓ ○ <sup>p</sup></li> </ul> | $\rightarrow$ |       |
|      | Ports:<br>Data Interfaces: | Ethernet1/1<br>Ethernet1/4 | Ethernet1/3    | Attribute<br>Cluster<br>Firepow<br>Manage<br>HA-ROI<br>UUID | s:<br>Operational Status<br>ver Management IP<br>ement URL<br>LE | : not-applicable<br>: 10:00:19:11<br>: https://kms.tft2-uiseo.<br>: active<br>: 514b3f44-4711 11:00 2: | ~:             |          |          |                                      |               |       |

步驟3.選擇FTD例項的圖示,如下圖所示。

| - |                                                                                                    |      |  |
|---|----------------------------------------------------------------------------------------------------|------|--|
|   |                                                                                                    |      |  |
|   |                                                                                                    |      |  |
|   |                                                                                                    |      |  |
|   |                                                                                                    |      |  |
|   |                                                                                                    |      |  |
|   |                                                                                                    |      |  |
|   |                                                                                                    |      |  |
|   |                                                                                                    |      |  |
|   | and a second second second second second second second second second second second second second second second |      |  |
|   |                                                                                                    | 2002 |  |
|   |                                                                                                    |      |  |
|   | inent ()                                                                                                    |      |  |
|   |                                                                                                    |      |  |
|   |                                                                                                    |      |  |
|   |                                                                                                    |      |  |

步驟4.顯示「配置」視窗。找到後,導航到Settings頁籤。

| Cisco Firepower Thr     | eat Defense - Config | uration TX |
|-------------------------|----------------------|------------|
| General Information Set | ings Agreement       |            |
| Interface Information   |                      |            |
| Management Interface:   | Ethernet1/7          | •          |
| Management              |                      |            |
| Address Type:           | IPv4 only            | *          |
| IPv4                    |                      |            |
| Management IP:          | 10.00.100.0          |            |
| Network Mask:           |                      |            |
| Network Gateway:        | 10.00.100.1          |            |
|                         |                      |            |
|                         |                      |            |
|                         |                      |            |
|                         |                      |            |
|                         |                      |            |
|                         |                      |            |
|                         |                      |            |
|                         |                      |            |
|                         | 6                    | OK Canad   |
|                         | 6                    | UN Cancel  |

#### 步驟5.在「密碼」文本框中輸入FTD應用的新密碼。

| Cisco Firepower Three<br>General Information Setting | at Defense - Co<br>Agreement | nfigur | ation    | ?×  |
|------------------------------------------------------|------------------------------|--------|----------|-----|
| Registration Key:                                    | [                            |        | Set: Yes |     |
| Confirm Registration Key:                            | •••••                        |        |          |     |
| Password:                                            | •••••                        |        | Set: Yes |     |
| Confirm Password:                                    |                              |        |          |     |
| Firepower Management<br>Center IP:                   | 194-100-2-                   |        |          |     |
| Search domains:                                      |                              |        |          |     |
| Firewall Mode:                                       | Transparent                  | *      |          |     |
| DNS Servers:                                         | 174-100-1-                   |        |          |     |
| Fully Qualified Hostname:                            |                              |        |          |     |
| Eventing Interface:                                  |                              | *      |          |     |
|                                                      |                              |        |          |     |
|                                                      |                              |        |          |     |
|                                                      |                              |        |          |     |
|                                                      |                              |        |          |     |
|                                                      |                              |        |          |     |
|                                                      |                              | -      | eu       |     |
|                                                      |                              | -      | OK Can   | cel |

步驟6.在「確認密碼」文本框中**重新輸**入新密碼。

**附註**:在新密碼生效之前,在FXOS級別重新啟動裝置。

#### Bootstrap Settings Update Confirmation

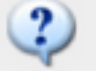

Updating the bootstrap settings from the Firepower Chassis Manager is for disaster recovery only; we recommend that you instead change bootstrap settings in the application. To update the bootstrap settings from the Firepower Chassis Manager, click Restart Now: the old bootstrap configuration will be overwritten, and the application

will restart. Or click Restart Later so you can manually restart the application at a time of your choosing and apply the new bootstrap settings (Logical Devices > Restart).

Note: For FTD, if you change the management IP address, be sure to change the device IP address in FMC (Devices > Device Management > Device tab > Management area). This task is not required if you specified the NAT ID instead of the device IP address in FMC.

Cancel

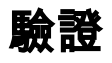

透過SSH登入FTD應用程式,確保新密碼已正確套用。